## **Réinitialisation GOOGLE Pixel 3a**

Comment **réinitialisation d'usine GOOGLE Pixel 3a**. ? Comment **effacer toutes les données** dans GOOGLE Pixel 3a ? Comment **contourner Verrouillage de l'écran** dans GOOGLE Pixel 3a? Comment **restaurer les valeurs par défaut** dans GOOGLE Pixel 3a?

Le tutoriel suivant montre toutes les méthodes de réinitialisation générale GOOGLE Pixel 3a. Vérifiez comment réaliser Réinitialisation matérielle et Android 9.0 Pie à l'aide des touches matérielles et des paramètres. En conséquence, votre GOOGLE Pixel 3a sera comme neuf et votre Qualcomm Snapdragon 670 noyau fonctionnera plus rapidement.

## Première méthode:

 Pour effectuer une réinitialisation matérielle sur votre Pixel, vous devez commencer par éteindre le téléphone à l'aide de la touche Marche / Arrêt sur le côté droit, puis sélectionner éteindre les options visibles.

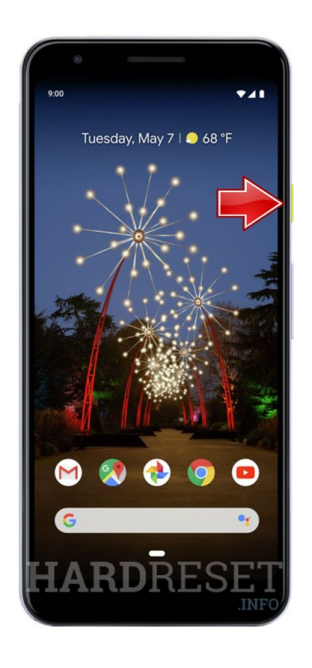

2. Lorsque votre téléphone Google s'éteint, maintenez la **touche** Marche / Arrêt et le **volume baissés** ensemble jusqu'à ce qu'un menu apparaisse à l'écran.

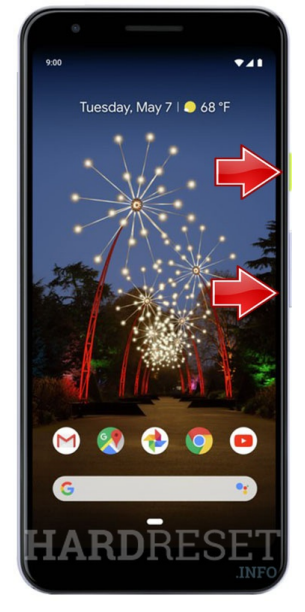

3. À partir de là, vous devrez utiliser les **touches de volume** pour naviguer, en gardant cela à l'esprit, faites défiler les options jusqu'à ce que vous voyiez le **mode de récupération**. Une fois visible, confirmez-le avec la **touche Marche / Arrêt**.

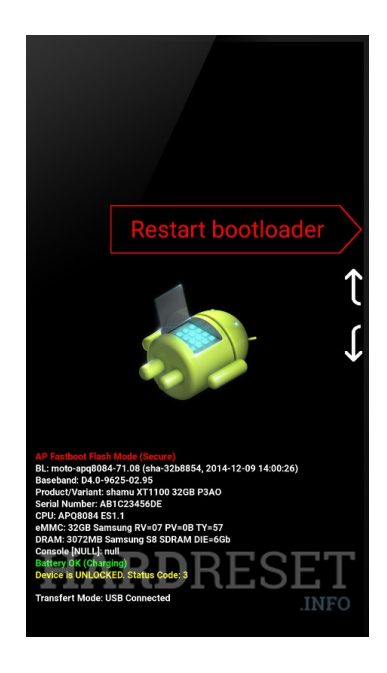

 Ensuite, vous verrez le logo Google et ensuite vous verrez le logo Android avec No command dessous, donc une fois visible, maintenez la touche Marche / Arrêt et appuyez une fois sur Volume +.

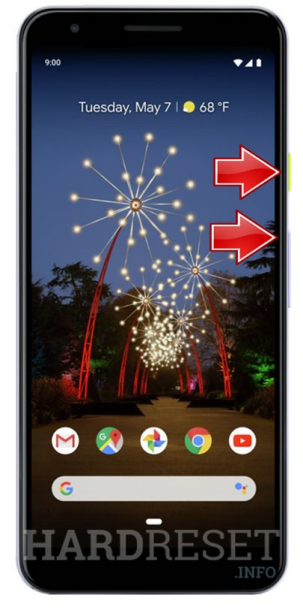

5. Après avoir dépassé l'écran Android, la prochaine chose que vous verrez est le mode de récupération. Utilisez à nouveau les touches de volume pour naviguer, sélectionnez Wipe data/factory reset et confirmez-les avec la touche Marche / Arrêt.

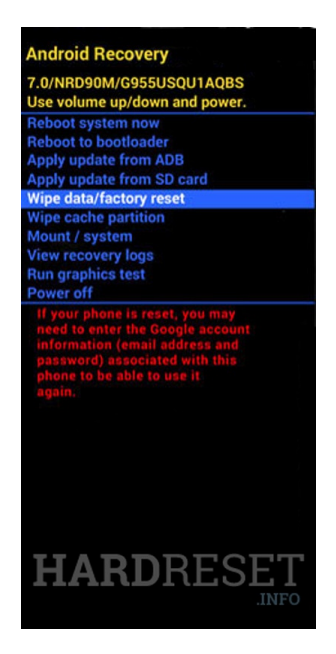

6. Confirmez ce processus en sélectionnant **Yes** pour continuer.

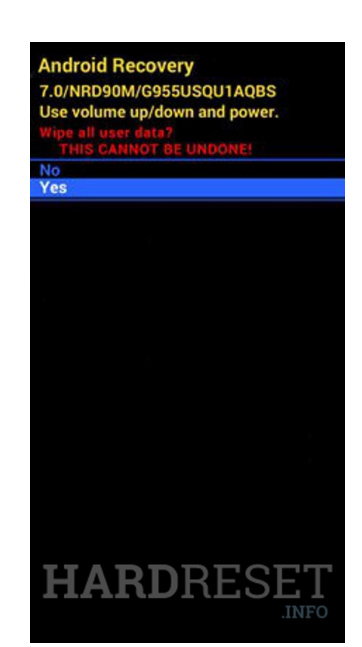

7. Peu de temps après que vous serez ramené à l'écran précédent avec le **Reboot system now** déjà sélectionné, appuyez sur le **bouton d'alimentation** pour effectuer l'action.

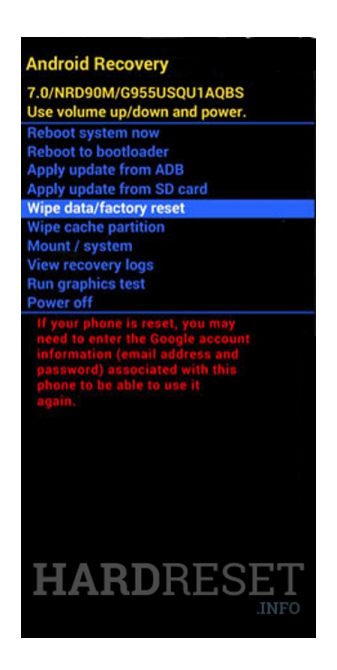

8. Une fois que le téléphone a commencé le processus de redémarrage, il commence à supprimer toutes les applications et tous les fichiers personnels. Ce processus prendra une minute ou deux et une fois terminé, vous serez accueilli par l'écran de configuration Android.